## **MODECOM FREEWAY TAB 7.0**

## Aktualizacja Firmware >>> Android 4.0.4 ICS >>> 2012-08-06

- Przed wykonaniem aktualizacji naładuj tablet
- Aktualizacja kasuje wszystkie dane z urządzenia
- Proces aktualizacji proszę przeprowadzić zgodnie z instrukcją
- Do wykonania aktualizacji wymagane jest połączenie tabletu z komputerem
- Aktualizacja nie działa na systemie Windows XP, wymagany nowszy system

Pierwsze uruchomienie urządzenia po aktualizacji może trwać nieco dłużej niż normalne uruchomienie (do kilku minut) i jest związanie z instalacją składników.

Program nawigacyjny MapaMap

Aktualizacja powoduje zmianę numeru identyfikacyjnego systemu. Jeśli przed aktualizacją instalowałeś i rejestrowałeś program nawigacyjny MapaMap na urządzeniu z systemem 2.3.4 / 4.0.3 beta, do jego ponownej instalacji potrzebny będzie reset klucza licencji. Prosimy o wysłanie maila na <u>wsparcie@modecom.pl</u> z numerem licencji oraz adresem mailowym na który była dokonana rejestracja. Klucz zostanie zresetowany w ciągu 24 godzin od wysłania maila.

- 1. Przygotuj tablet oraz kabel połączeniowy usb, który znajduje się w zestawie z tabletem
- 2. Kliknij na poniższy link, aby pobrać spakowany plik z aktualizacją Android 4.0.4

http://freetab.eu/softy/ENG/Navigation/FreeWAY\_TAB\_7.0/Firmware/Android\_4.0.3/Version\_1/PL/Firmware\_TAB7.0\_android\_4.0.3\_wersja\_1.zip

- **3.** Rozpakuj plik **Firmware\_TAB7.0\_android\_4.0.3.zip** na dysk komputera lub laptopa, zostanie utworzony katalog o nazwie Firmware\_TAB7.0\_android\_4.0.3
- 4. Uruchom plik PhoenixSuit\_EN.msi z katalogu PhoenixSuit\_v.1.0.5

| O ♥ ↓ ≪          | Firmware | e_freetab_9704 | <ul> <li>PhoenixSuit_v1.0</li> </ul> | ).5 🖣  | 🔸 🖌 Przeszukaj: Phoen | ixSuit_v1.0.5 👂    |
|------------------|----------|----------------|--------------------------------------|--------|-----------------------|--------------------|
| Organizuj 🔻      | Umieść   | w bibliotece 🔻 | Udostępnij 🔻                         | Nagraj | Nowy folder           | := • 🔟 🔞           |
| 🔶 Ulubione       |          | Nazwa          | *                                    |        | Data modyfikacji      | Тур                |
| 📃 Pulpit         |          | 🔂 PhoenixS     | uit_EN                               |        | 2013-02-18 13:46      | Pakiet Instalatora |
| 🥵 Pobrane 🔛 🖳 🕵  | niejsca  |                |                                      |        |                       |                    |
| Biblioteki       |          |                |                                      |        |                       |                    |
| Dokument         | y        |                |                                      |        |                       |                    |
| 🎝 Muzyka         |          |                |                                      |        |                       |                    |
| Obrazy     Widee |          |                |                                      |        |                       |                    |
| 1 ele            | ment     | •              |                                      |        |                       |                    |

| 🔁 PhoenixSuit                                                                                                    |
|----------------------------------------------------------------------------------------------------|
| Welcome to the PhoenixSuit Setup Wizard                                                                                                    |
| The installer will guide you through the steps required to install PhoenixSuit on your computer.<br>WARNING: This computer program is protected by copyright law and international treaties.<br>Unauthorized duplication or distribution of this program, or any portion of it, may result in severe civil<br>or criminal penalties, and will be prosecuted to the maximum extent possible under the law. |
| Cancel < Back Next >                                                                                                    |

| Select Installat                | ion Folde          | r                       |                     |                     |
|---------------------------------|--------------------|-------------------------|---------------------|---------------------|
| The installer will install Pho  | penixSuit to the f | following folder.       |                     |                     |
| To install in this folder, clic | k "Next". To ins   | stall to a different fo | older, enter it bel | ow or click "Browse |
| <u>F</u> older:                 |                    |                         |                     |                     |
| C:\Program Files (x86)          | \AllWinnertech\    |                         |                     | Browse              |
|                                 |                    |                         |                     | Disk Cost           |
| Install PhoenixSuit for y       | ourself, or for an | iyone who uses thi      | s computer:         |                     |
| Everyone                        |                    |                         |                     |                     |
| ⊚ Just me                       |                    |                         |                     |                     |
|                                 |                    |                         |                     |                     |
|                                 |                    | Cancel                  | < Back              | Next >              |

| 提 PhoenixSuit                                                   |        |
|-----------------------------------------------------------------|--------|
| Confirm Installation                                            |        |
| The installer is ready to install PhoenixSuit on your computer. |        |
| Click "Next" to start the installation.                         |        |
|                                                                 |        |
|                                                                 |        |
|                                                                 |        |
|                                                                 |        |
| Cancel < Back                                                   | Next > |
|                                                                 |        |

| PhoenixSuit                     |        |       | - • × |
|---------------------------------|--------|-------|-------|
| Installing PhoenixSuit          |        |       |       |
| PhoenixSuit is being installed. |        |       |       |
| Please wait                     |        |       |       |
|                                 |        |       |       |
|                                 |        |       |       |
|                                 |        |       |       |
|                                 | Cross  | Paula | Net   |
|                                 | Cancel |       |       |

| Device Driver Installation Wizar                                | ď                 |                                                                                                    |                      |
|-----------------------------------------------------------------|-------------------|----------------------------------------------------------------------------------------------------|----------------------|
| Welcome<br>Installatio<br>This wizard helps<br>computers device |                   | to the Device Driver<br>on Wizard!<br>s you install the software drivers that some<br>ces need in order to work. |                      |
|                                                                 |                   |                                                                                                    |                      |
|                                                                 | To continue, clic | sk Next.                                                                                                    |                      |
|                                                                 |                   | < Wstecz Dalej > Anuluj                                                                                          |                      |
|                                                                 |                   |                                                                                                    | Cancel < Back Next > |

| Device Driver Installatio | abezpieczenia systemu Windows                                                                                                    |    |
|---------------------------|----------------------------------------------------------------------------------------------------|----|
| The drivers are n         | System Windows nie może zweryfikować wydawcy tego oprogramowania sterownika.                                                                                                    |    |
|                           | <ul> <li>Nie instaluj oprogramowania sterownika</li> <li>Należy sprawdzić, czy w witrynie sieci Web producenta jest dostępne zaktualizowane oprogramowanie sterownika tego urządzenia.</li> </ul>                                             | 22 |
| Plea                      | Zainstaluj oprogramowanie sterownika mimo to<br>Instaluj wyłącznie oprogramowanie sterownika z witryny sieci web lub z<br>dysku od producenta. Niepodpisane oprogramowanie z innych źródeł może<br>uszkodzić komputer lub wykraść informacje. |    |
|                           | Zobacz szczegóły                                                                                                    |    |
|                           | < Wstecz Dalej > Anuluj                                                                                                    |    |
|                           |                                                                                                    |    |
|                           | Cancel < Back Next                                                                                                    | >  |

| Device Driver Installation Wiza | rd                                       |                           | )                   |
|---------------------------------|------------------------------------------|---------------------------|---------------------|
|                                 | Completing the De<br>Installation Wizard | evice Driver<br>d         |                     |
|                                 | The drivers were successfully in         | stalled on this computer. |                     |
|                                 | Driver Name                              | Status                    |                     |
|                                 | Google, Inc. (WinUSB)                    | Device Updated            |                     |
|                                 | < Wstecz                                 | Zakończ Anuluj            |                     |
|                                 |                                          | Ca                        | ancel < Back Next > |

| 😸 PhoenixSuit                              |        |        |       |
|--------------------------------------------|--------|--------|-------|
| Installation Complete                      |        |        |       |
| PhoenixSuit has been successfully installe | ed.    |        |       |
| Click "Close" to exit.                     |        |        |       |
|                                            |        |        |       |
|                                            |        |        |       |
|                                            |        |        |       |
|                                            |        |        |       |
|                                            |        |        |       |
|                                            |        |        |       |
|                                            |        |        |       |
|                                            | Cancel | < Back | Close |

 Uruchom w tablecie funkcję debugowania usb, opcja musi być zaznaczona Ustawienia > Opcje programistyczne > Debugowanie USB

Jeśli system w tablecie nie uruchamia się, proszę kontynuować instrukcję od punktu nr.9

| ф <b>ж</b>                                                  |        |                                                                                           | (tr      | <u>12:00</u> |
|-------------------------------------------------------------|--------|-------------------------------------------------------------------------------------------|----------|--------------|
| Ustawienia                                                  |        |                                                                                           |          | Wł           |
| OSOBISTE                                                    |        |                                                                                           |          |              |
| Dostęp do lokalizacji                                       |        |                                                                                           |          |              |
| Zabezpieczenia                                              |        | Blokada ekranu                                                                            |          |              |
| 🛕 Język, klawiatura, głos                                   |        | Hasło kopii zapasowych<br>Pełne kopie zapasowe na komputerze nie są obecnie chronione.    |          |              |
| <ul> <li>Коріа і kasowanie danych</li> <li>комта</li> </ul> |        | <b>Zostaw włączony</b><br>Ekran nie będzie gaszony podczas ładowania telefonu             |          |              |
| 8 Google                                                    |        | <b>Sprawdzanie HDCP</b><br>Użyj sprawdzania HDCP tylko w przypadku treści chronionych DRM |          |              |
| + Dodaj konto<br>sysтем                                     |        | <b>Chroń kartę SD</b><br>Aplikacje muszą prosić o pozwolenie na odczyt karty SD           |          |              |
| () Data i czas                                              | DEBUGO | DWANIE                                                                                    |          |              |
| 🖐 Ułatwienia dostępu                                        |        | <b>Debugowanie USB</b><br>Tryb debugowania, gdy podłączone jest USB                       | <b>~</b> |              |
| { } Opcje programistyczne                                   |        | <b>Błędy w menu zasilania</b><br>Dodaj w menu zasilania opcję zgłaszania błędów           |          |              |
| Informacje o tablecie                                       |        | Pozorowanie lokalizacji<br>Zezwalaj na pozorowanie lokalizacji                            |          |              |
| $\langle \rangle$                                           | (      |                                                                                           |          |              |

Po uruchomieniu trybu debugowania, tablet zostanie wykryty przez system jako **Nieznane urządzenie**, system oczekuje na dodanie sterowników, które należy dodać za pomocą Menedżera urządzeń

Sterowniki znajdują się w katalogu ADB\_Driver

Sterowniki można dodać do systemu posługując się systemowym Menedżerem urządzeń (Panel sterowania > Menedżer urządzeń) lub (Komputer > Właściwości > Menedżer urządzeń)

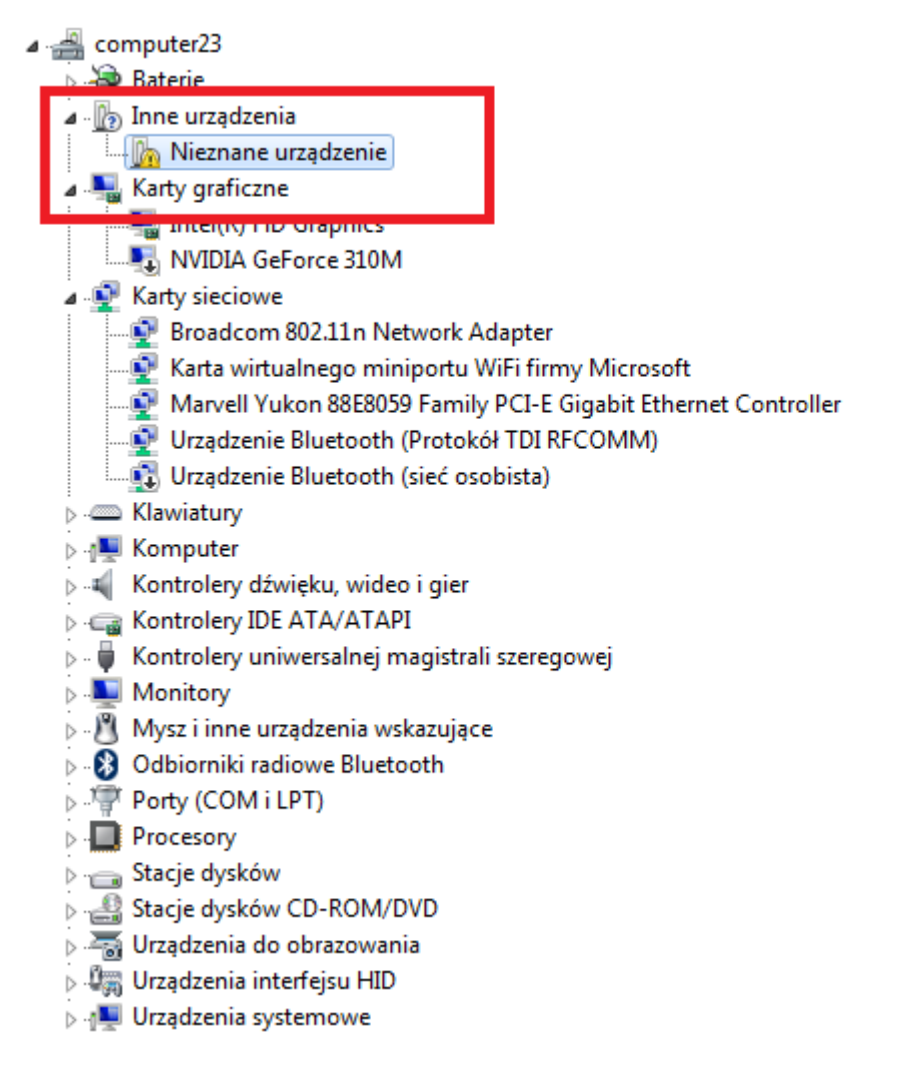

Rozwiń pole "Inne urządzenia" i kliknij prawym przyciskiem myszy na polu **Nieznane urządzenie** wybierając pierwszą opcję **Aktualizuj oprogramowanie sterownika...** 

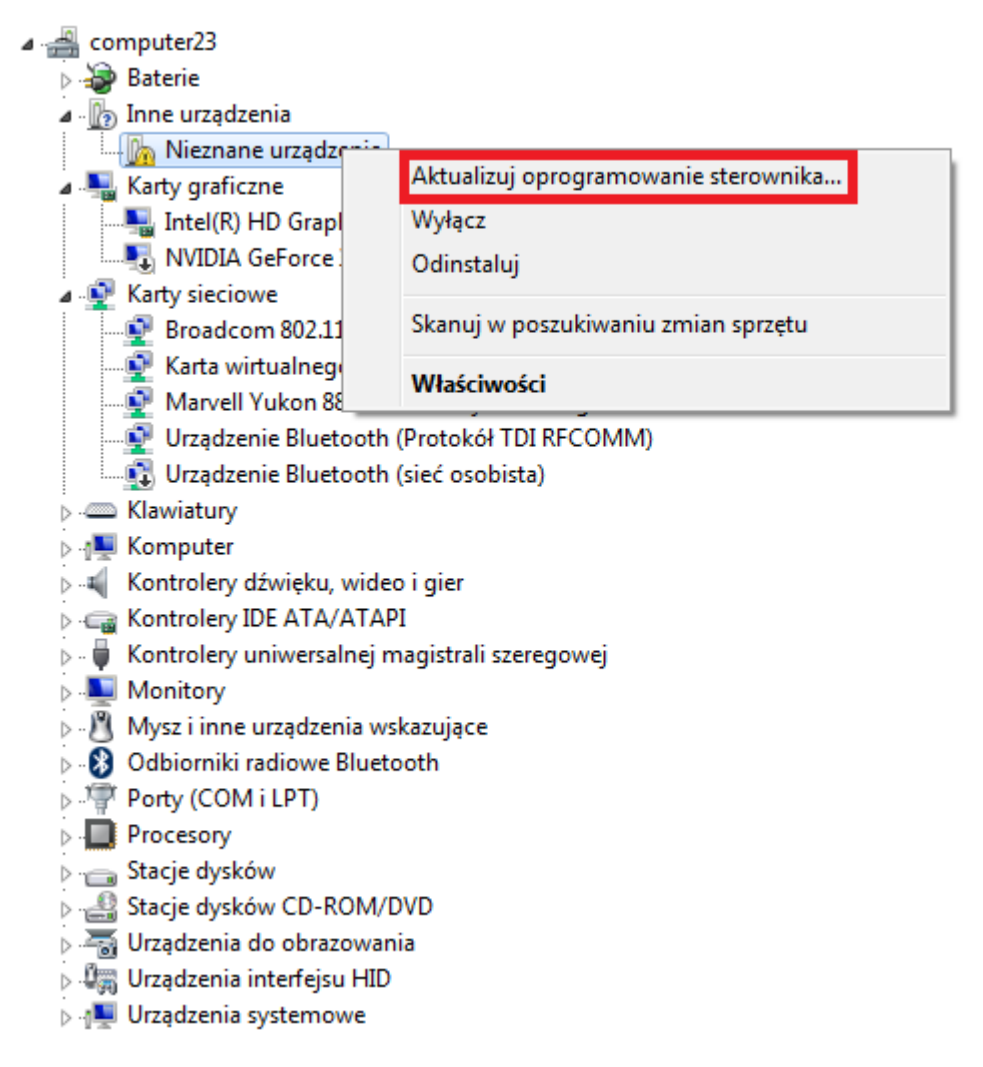

Kliknij w drugą opcję **Przeglądaj mój komputer w poszukiwaniu oprogramowania sterownika** Następnie w przycisk **Przeglądaj...** i wskaż lokalizację sterownika wybierając katalog **ADB\_Driver** Sterownik zostanie dodany do systemu operacyjnego Windows umożliwiając dalszą procedurę

| computer23     Baterie     Inne urządzenia     Nieznane urządzenie     Katy graficzne                                                                                                    |        |
|----------------------------------------------------------------------------------------------------|--------|
| 🕞 🗕 Kreator aktualizacji sterowników - Nieznane urządzenie                                                                                                    | ×      |
| W jaki sposób chcesz wyszukać oprogramowanie sterownika?                                                                                                    |        |
| Wyszukaj automatycznie zaktualizowane oprogramowanie<br>sterownika<br>System Windows wyszuka najnowsze oprogramowanie sterownika urządzenia na<br>tym komputerze i w Internecie, jeśli tej opcji nie wyłączono w ustawieniach<br>instalacji urządzenia. |        |
| Przeglądaj mój komputer w poszukiwaniu oprogramowania sterownika<br>Odszukaj i zainstaluj oprogramowanie sterownika ręcznie.                                                                                                    |        |
|                                                                                                    |        |
|                                                                                                    | Anuluj |

6. Uruchom zainstalowany na komputerze program **PhoenixSuit**, jeśli sterowniki zostały poprawnie zainstalowane w systemie, program wyświetli szczegółowe dane dotyczące dotyczące tabletu.

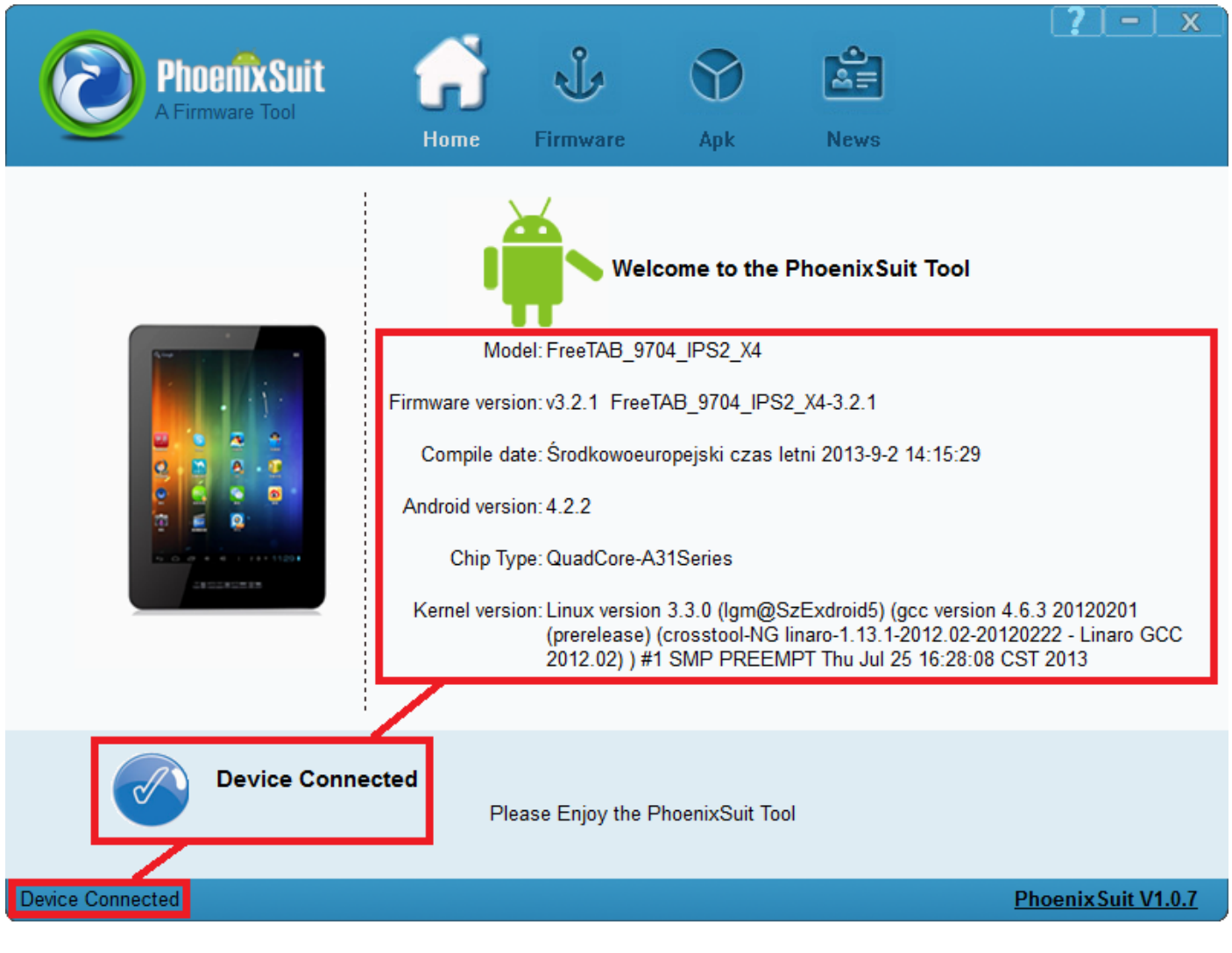

7. Przejdź do zakładki Firmware, kliknij w przycisk Image i wskaż plik o nazwie Firmware\_TAB7.0\_android\_4.0.3.img z wcześniej utworzonego katalogu Firmware\_TAB7.0\_android\_4.0.3, następnie kliknij Upgrade

| PhoenixSuit<br>A Convinced Firmware Tool<br>Home Firmware Apk News                                           | [ <u>?   -   x</u> ] |
|----------------------------------------------------------------------------------------------------|----------------------|
| Please Select the Image File First<br>Upgrade                                                                | Image                |
| Caution: Please Check the Device Power Before Upgrade.<br>Do not Unplug Device during the Upgrade Procedure. |                      |
| Device Connected                                                                                             | Phoenix Suit V1.0.7  |

| Organizuj ▼       Nowy folder                                                                                                    | ukaj: Firmware_MODEL 🔎                         | Dhooffic Quit     Image: Constraint of the second second sec |
|----------------------------------------------------------------------------------------------------|------------------------------------------------|----------------------------------------------------------------------------------------------------|
| <ul> <li>Pulpit</li> <li>Pobrane</li> <li>Ostatnie miejsca</li> <li>Dysk Google</li> <li>Biblioteki</li> <li>Apps</li> <li>Dokumenty</li> <li>Muzyka</li> <li>Obrazy</li> <li>Wideo</li> <li>Grupa domowa</li> <li>Image Finance</li> </ul> | iii ▼ 🛄 🔞                                      | Organizuj ▼ Nowy folder IIII<br>★ Ulubione Nazwa Data modyfikacji                                                                                                    |
| Nazwa pliku:                                                                                                    | 12:45 Folder plików<br>17:03 Plik obrazu dysku | <ul> <li>Pulpit</li> <li>Pobrane</li> <li>Ostatnie miejsca</li> <li>Dysk Google</li> <li>Firmware_MODEL_android_WERSJA</li> <li>2013-06-04 17:03</li> <li>2013-06-04 17:03</li> <li>2013-06-04 17:03</li> <li>2013-06-04 17:03</li> </ul>                                                                                                    |
| Do not Unplug Device during the Upgrade Procedure.                                                                                                    | iles (*.img)                                   | Nazwa pliku:                                                                                                    |

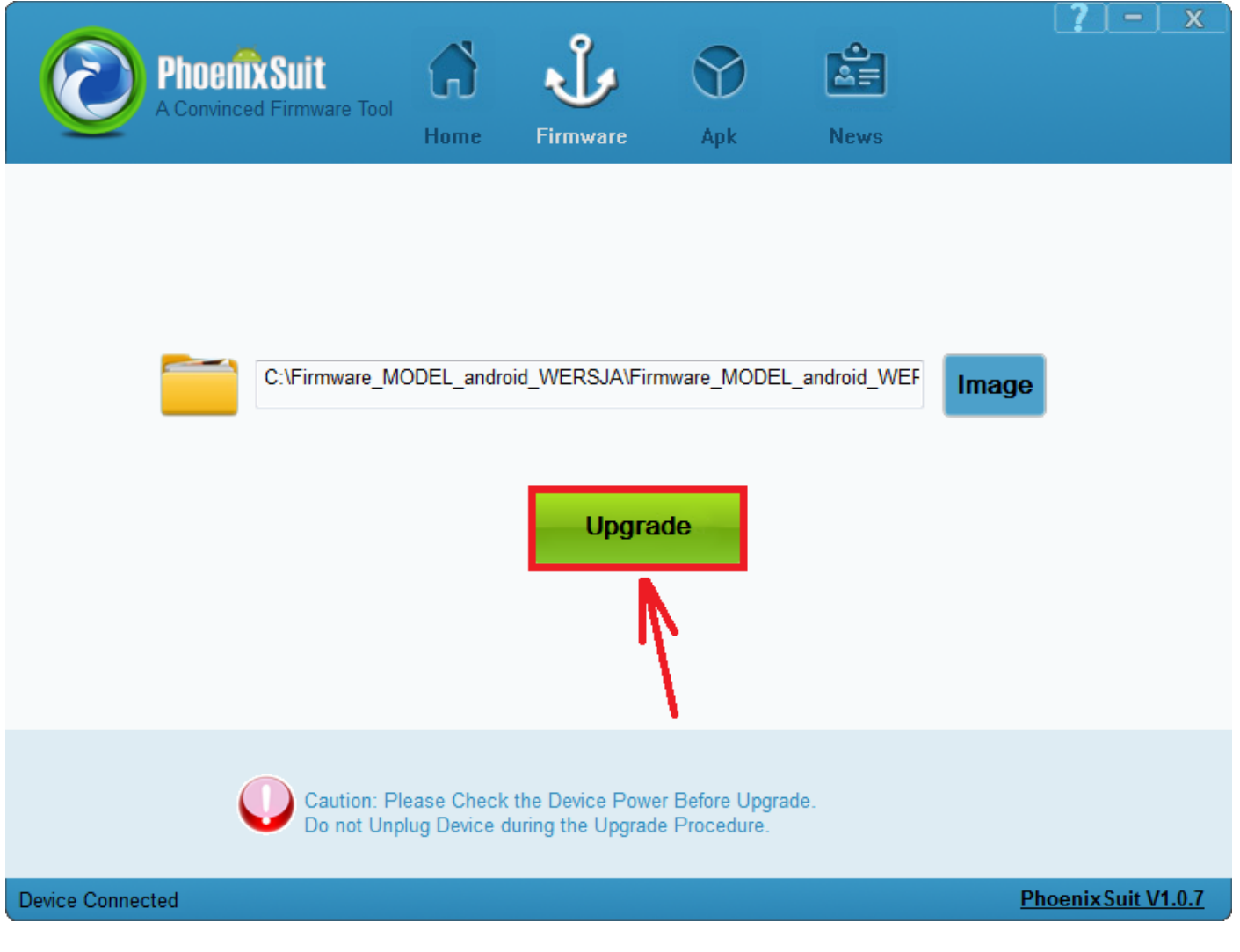

8. Gdy zostanie wyświetlone pytanie dotyczące formatowania pamięci w tablecie, kliknij Yes, program rozpocznie procedurę aktualizacji firmware, poczekaj kilka minut i nie odłączaj w tym czasie tabletu od komputera.

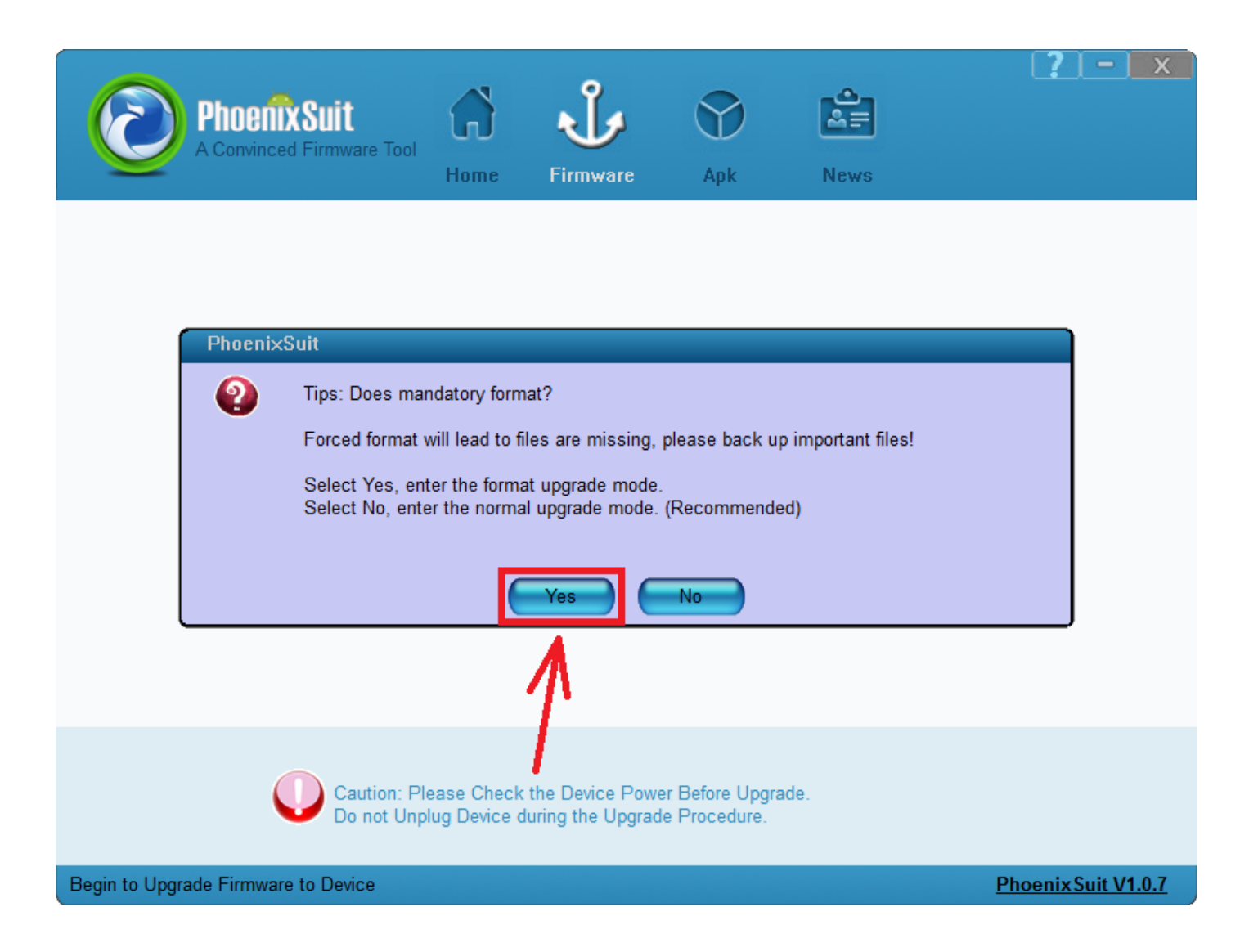

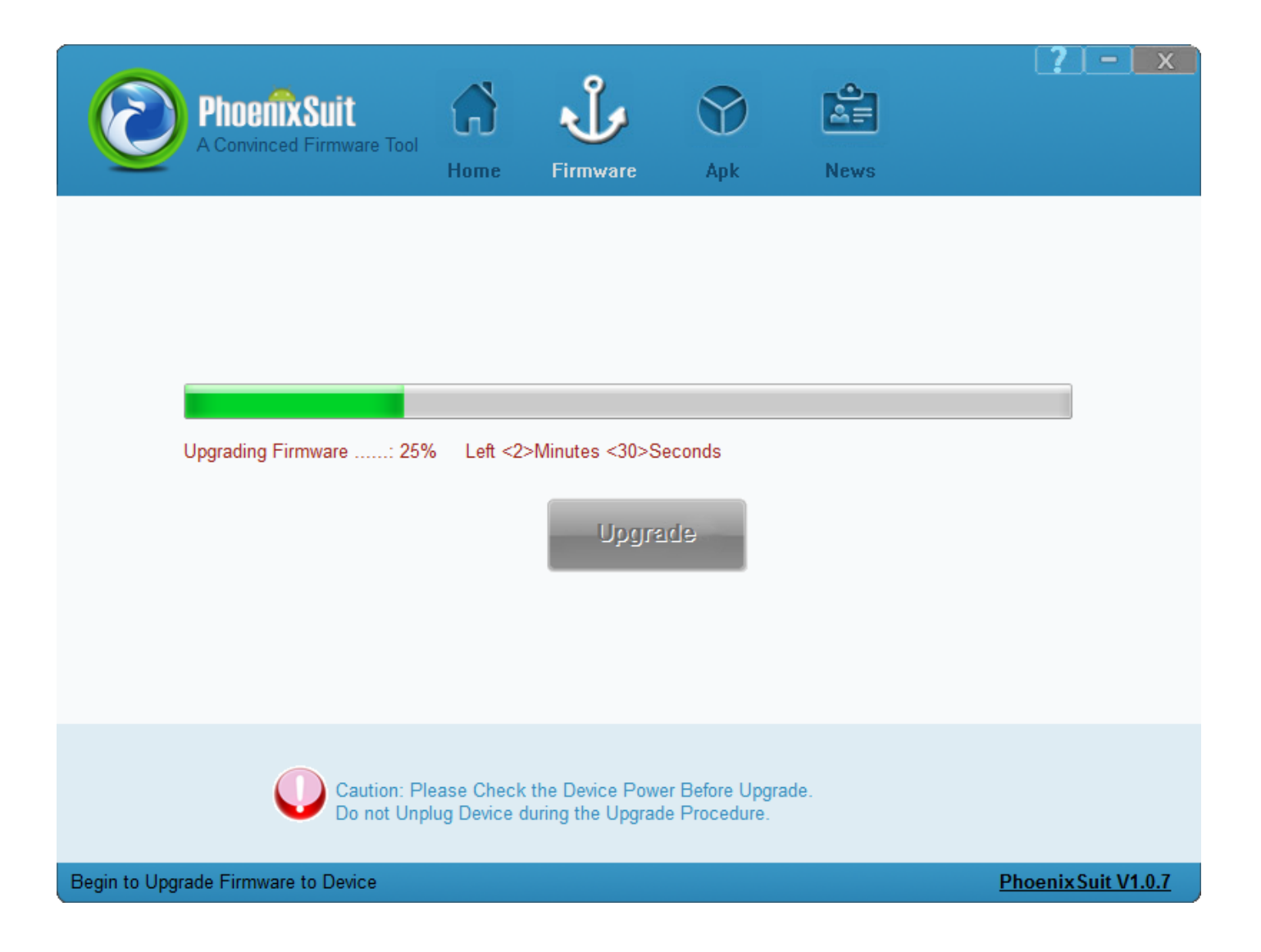

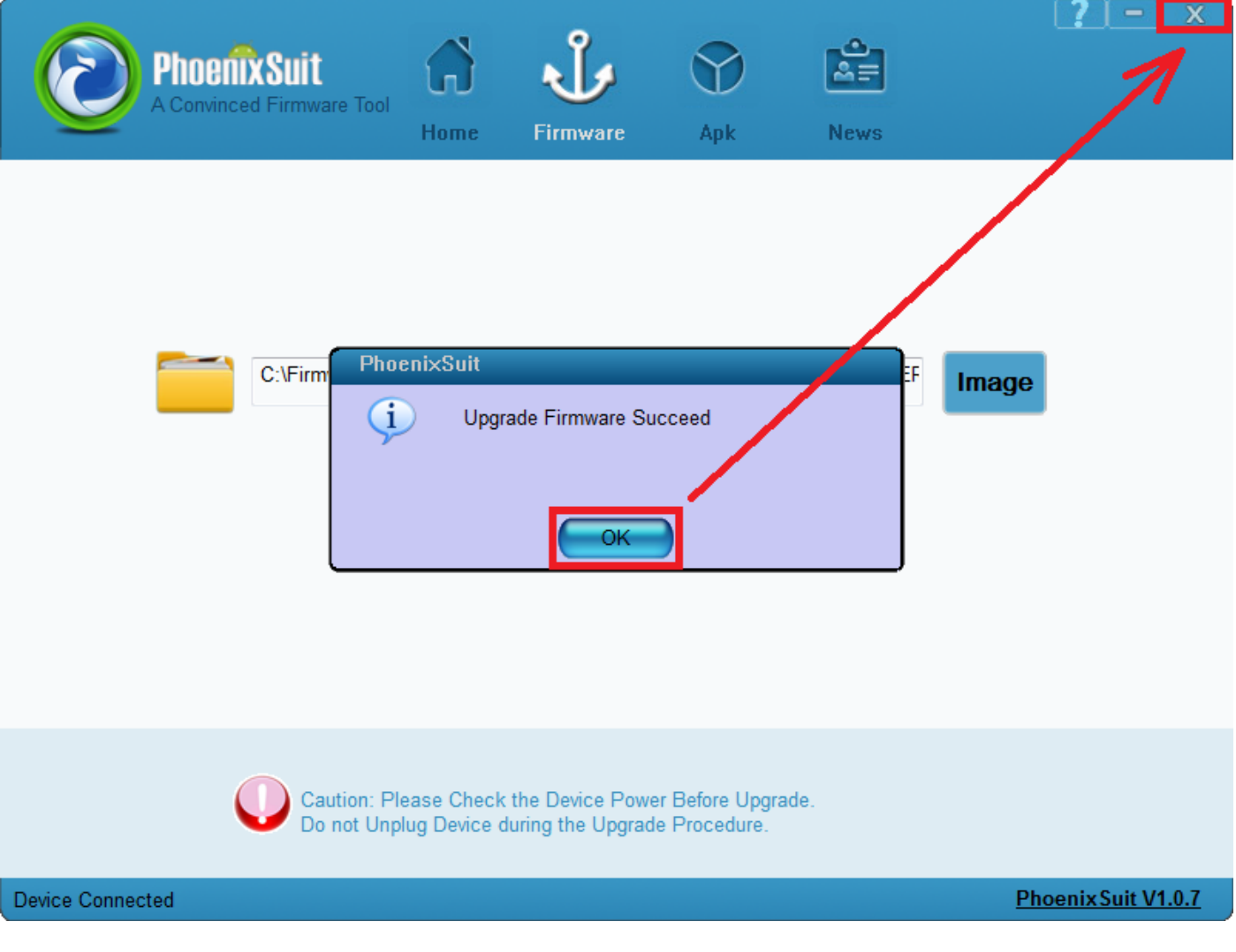

Aktualizacja została pomyślnie zainstalowana, wyłącz program i odłącz tablet od komputera

## Kontynuacja instrukcji od punktu nr.5, gdy tablet nie uruchamia się z różnych powodów np. system android został zawieszony i tablet zatrzymał się na napisie startowym

9. Uruchom zainstalowany na komputerze program PhoenixSuit i przejdź do zakładki Firmware kliknij w przycisk Image i wskaż plik o nazwie Firmware\_TAB7.0\_android\_4.0.3.img z wcześniej utworzonego katalogu Firmware\_TAB7.0\_android\_4.0.3

Uwaga! Po wskazaniu pliku nie klikaj w przycisk Upgrade, wykonaj polecenie opisane w punkcie nr.10

| PhoenixSuit<br>A Convinced Firmware Tool<br>Home Firmware Apk News                                           | [ <u>?   -   x</u> ] |
|----------------------------------------------------------------------------------------------------|----------------------|
| Please Select the Image File First<br>Upgrade                                                                |                      |
| Caution: Please Check the Device Power Before Upgrade.<br>Do not Unplug Device during the Upgrade Procedure. |                      |
| No Device Attach!                                                                                            | Phoenix Suit V1.0.6  |

| Otwieranie<br>Control Control C | <ul> <li>Firmware_MODEL_android_WERSJA</li> </ul>                                                                                                    | ✓ ✓ Przeszukaj: Fin                        | mware_MODEL 🔎                      |
|----------------------------------------------------------------------------------------------------|----------------------------------------------------------------------------------------------------|--------------------------------------------|------------------------------------|
| Organizuj ▼ Nowy fo                                                                                                    | Ander Ander | Data modyfikacji                           | Щ <b>т</b> ур                      |
| <ul> <li>Pulpit</li> <li>Pobrane</li> <li>Ostatnie miejsca</li> <li>Dysk Google</li> <li>Biblioteki</li> <li>Apps</li> <li>Dokumenty</li> <li>Muzyka</li> <li>Obrazy</li> <li>Wideo</li> </ul>                                                                                                    | PhoenixSuit_v1.0.5  Firmware_MODEL_android_WE                                                                                                    | 2013-08-06 12:45<br>2013-06-04 17:03       | Folder plików<br>Plik obrazu dysku |
| Nazv                                                                                                    | va pliku:                                                                                                    | Image Files (*.in<br>Otwórz ↓<br>rocedure. | ng) 🔹                              |

| Phoenix Suit<br>A Convinced Firmwa | are Tool<br>Home                              | <b>J</b><br>Firmware                | Apk                        | News         | 1.2           | <u> - x</u>  |
|------------------------------------|-----------------------------------------------|-------------------------------------|----------------------------|--------------|---------------|--------------|
| C:\Firm                            | ware_MODEL_android                            | d_WERSJA\Firm                       | ware_MODEL                 | _android_WEF | Image         |              |
| Cal<br>Do                          | ution: Please Check t<br>not Unplug Device du | he Device Power<br>ring the Upgrade | Before Upgrad<br>Procedure | de.          |               |              |
| No Device Attach!                  |                                               |                                     |                            |              | <u>Phoeni</u> | xSuit V1.0.6 |

- 10. Połącz tablet z komputerem za pomocą kabla usb, wciśnij i przytrzymaj wciśnięty przycisk Wstecz, następnie wciśnij szpilką przycisk Reset i trzymając cały czas wciśnięty przycisk Wstecz przyciskaj 3x przycisk Power, zwolnij z nacisku przycisk Wstecz. Tablet zostanie wykryty przez system, który rozpocznie automatyczną instalację sterowników wymaganych do przeprowadzenia aktualizacji firmware, operacja może potrwać kilka minut, w tym czasie mogą pojawić się różne informacje systemowe w pasku zasobnika systemowego (chmurki z informacją o postępie instalacji, sterowników itp.)
- 11. Gdy system zainstaluje sterowniki, w oknie programu PhoenixSuit zostanie wyświetlone pytanie dotyczące formatowania pamięci w tablecie, kliknij Yes, program rozpocznie procedurę aktualizacji firmware, poczekaj kilka minut i nie odłączaj w tym czasie tabletu od komputera.

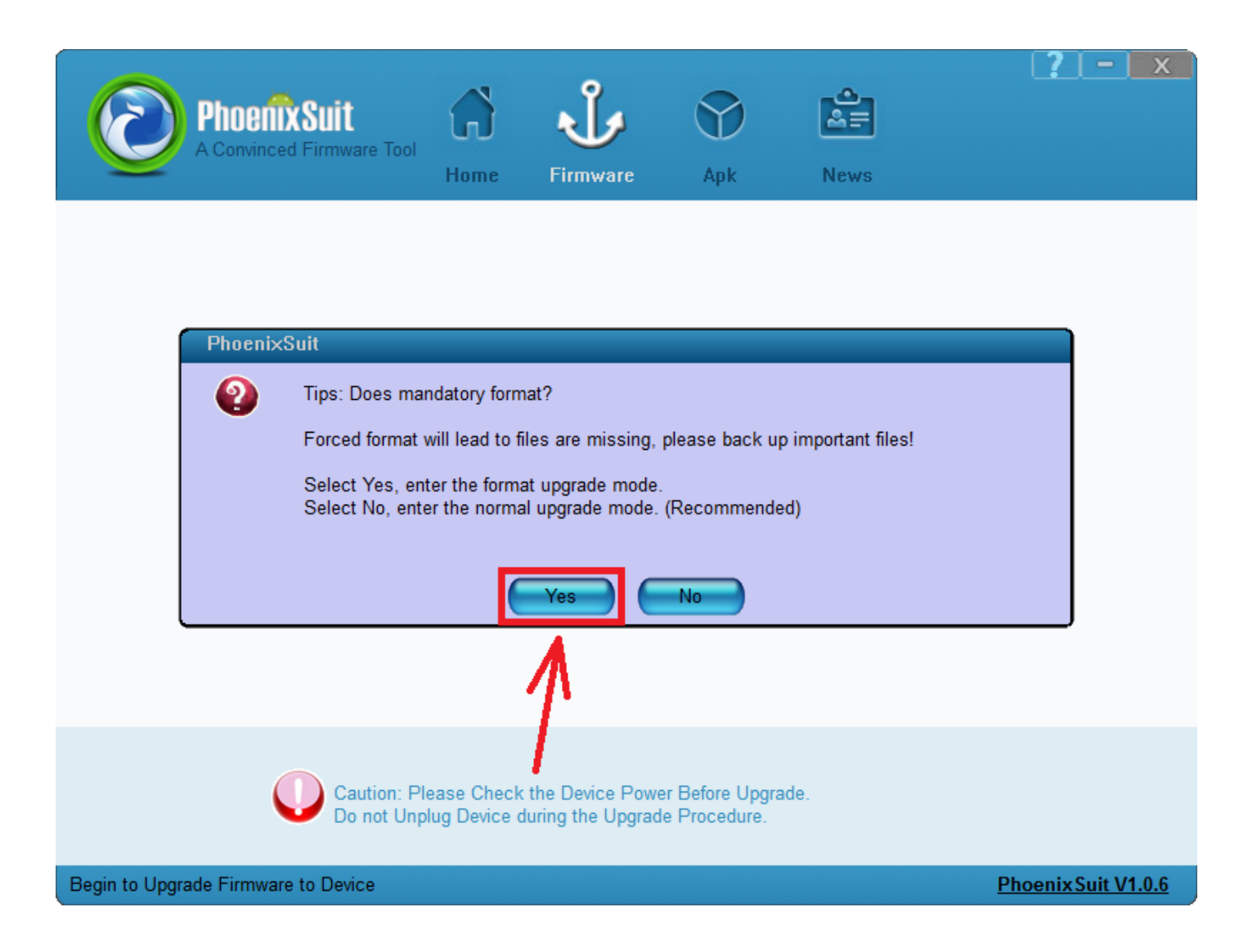

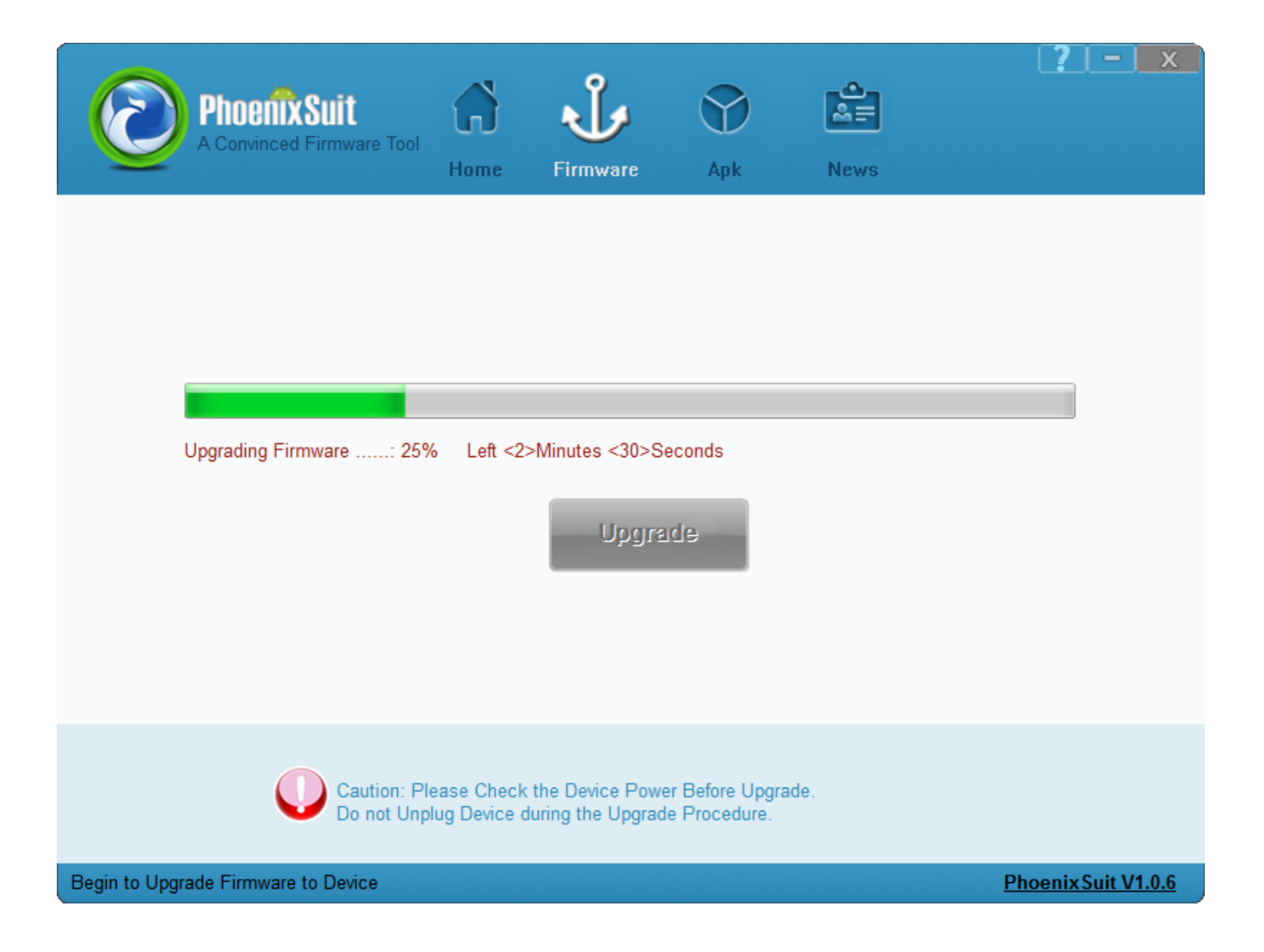

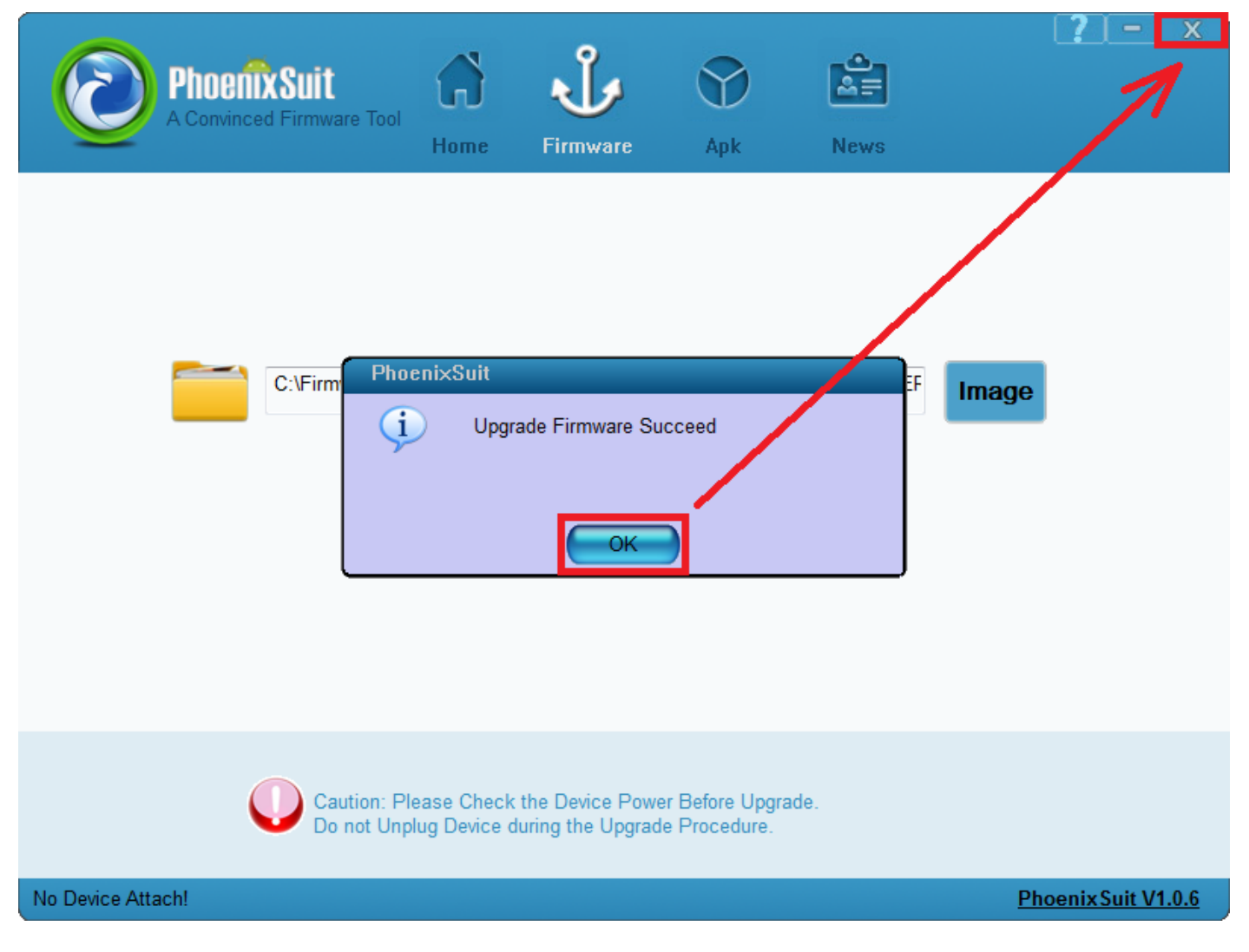

Aktualizacja została pomyślnie zainstalowana, wyłącz program i odłącz tablet od komputera

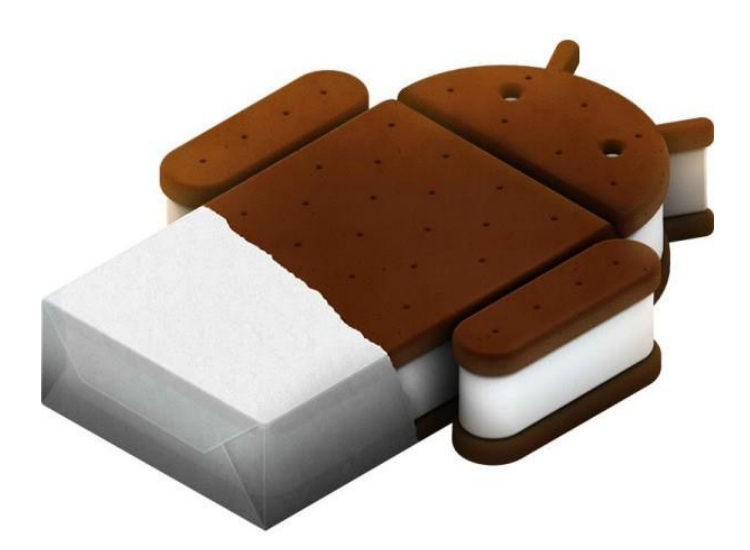